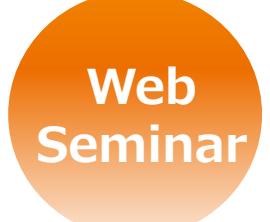

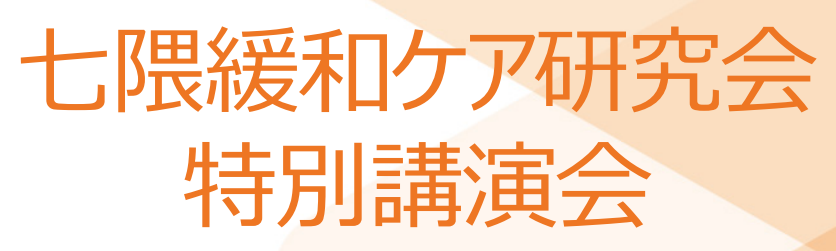

日本医師会生涯教育講座 1.0単位 CC:80(在宅医療)、CC:81(終末期のケア)申請予定

### 日 時 2021年2月24日 (水) 19:00~20:00

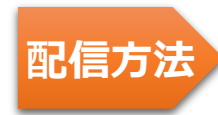

Zoomによるオンライン配信 ご視聴にあたり事前申し込みが必要となります。下記申し込み方法をご覧下さい。

## 『がん性疼痛に対する

# オピオイド治療の新たな展開

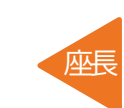

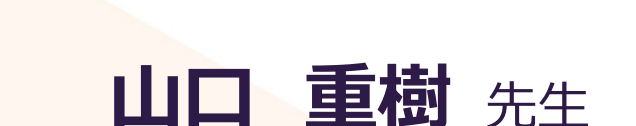

**秋吉 浩三郎** 先生

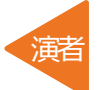

獨協医科大学 麻酔科学講座 主任教授

福岡大学医学部 麻酔科学教室 教授

#### 事前申し込み方法のご案内

※本セミナーは「Zoom」を用いたWEBセミナーとなります。
※視聴をご希望の場合は下記いずれかの方法にて事前申し込みをお願いいたします。
後日、ご視聴用のリンクを送付させて頂きます。

①右記二次元コードより【ご氏名、ご所属名、ご視聴デバイスのアドレス】を記載し メール送付を頂く方法

② <yamauchi.shogo.rm@daiichisankyo.co.jp 担当:山内> まで【ご氏名、ご施設名、ご視聴デバイスのアドレス】を記載しメール送付を頂く方法

共催:福岡市医師会 福岡大学病院がんセンター 第一三共株式会社 後援:福岡大学 九州がんプロ養成プラン

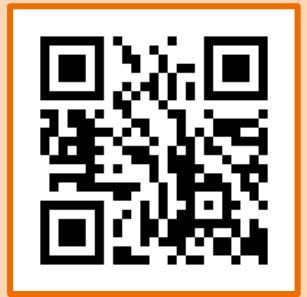

#### Web講演会ご視聴方法

ZOOM Webinarによるご視聴は、事務局よりご案内差し上げた先生のみとなっております。 なお、本講演会は医療用医薬品に関する情報を取り扱いますので、医療関係者以外の方がいらっしゃる 公共の場所などからのアクセスはお控えください。また、録音、録画、撮影等はお控えください。

ZOOM Webinarによる 推奨ご視聴環境 <sup>インターネット環境の良い場所</sup>

での接続をお願いします

PC Windows、MacOS サポートブラウザ Google Chrome モバイル ダレット

必要です。

ZOOMアプリのインストールが

その他環境についてはZOOM公式サイトでご確認下さい。

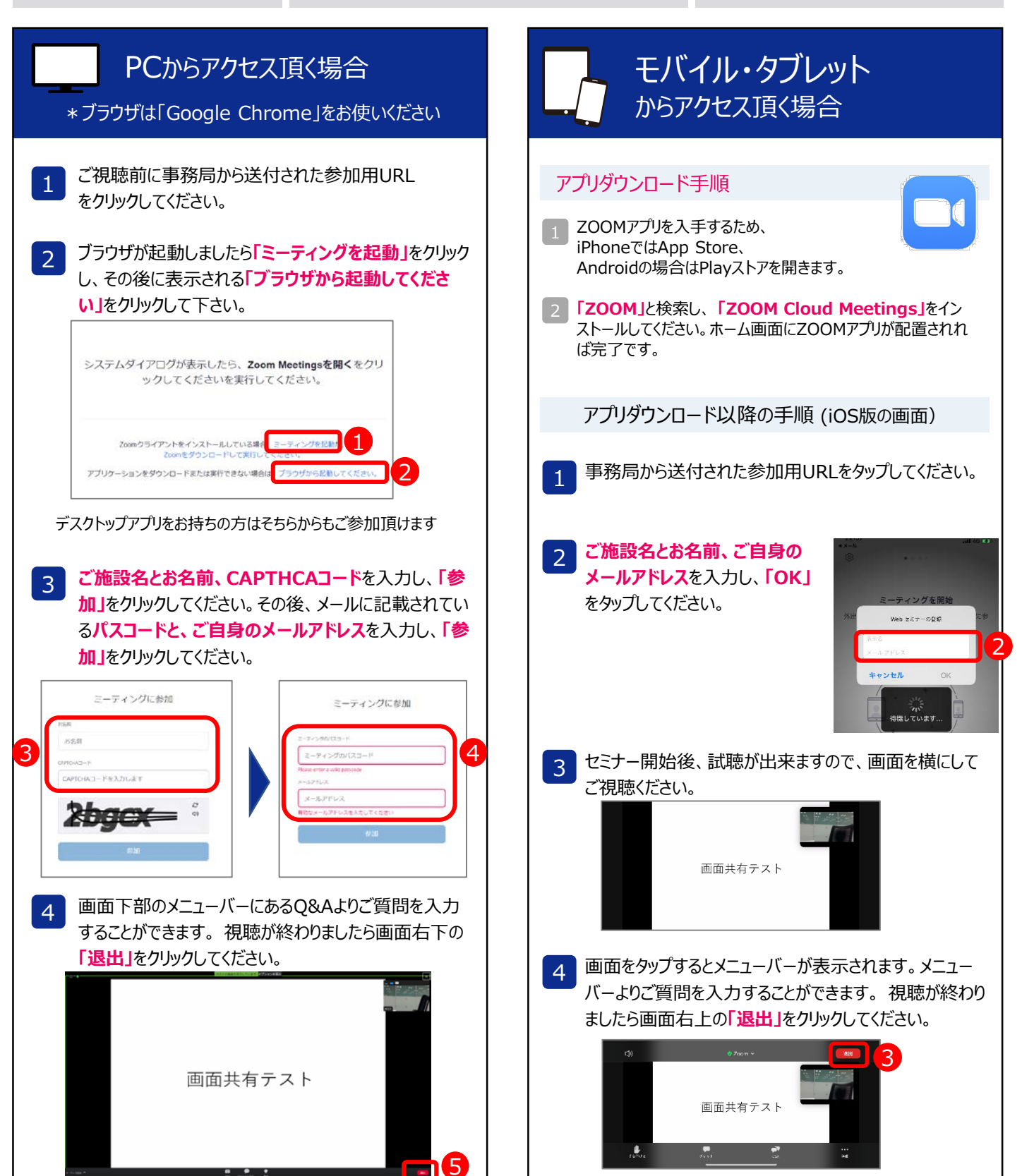